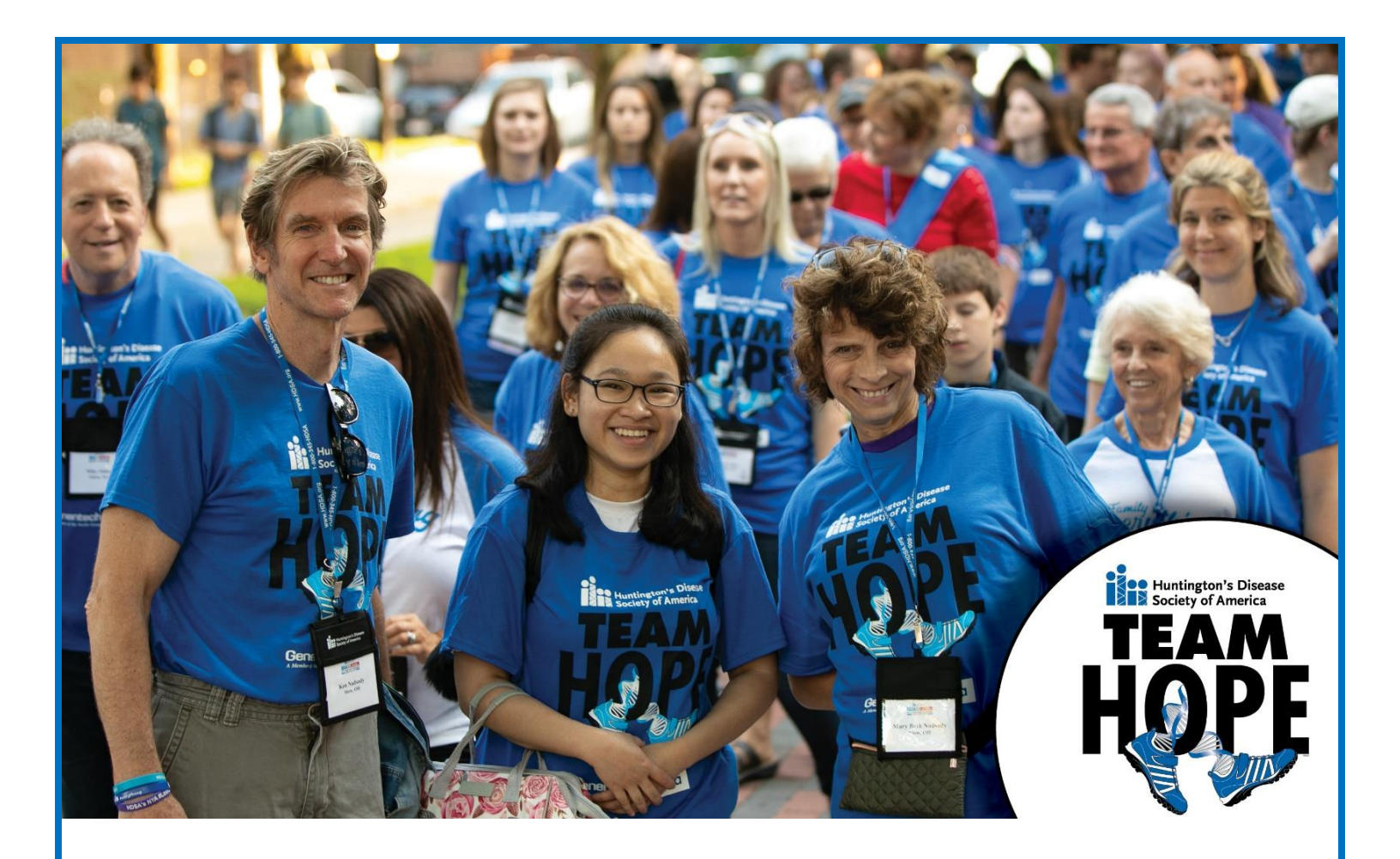

## **HOW TO REGISTER FOR A TEAM HOPE WALK**

- Visit HDSA.ORG/TEAMHOPE and FIND YOUR WALK
- Click on DONATE & REGISTER TODAY button
- Select BECOME A PARTICIPANT
- Choose your **TICKET TYPE** (You can register multiple people at a time by increasing the # of tickets)
- Select JOINING A TEAM OR STARTING A TEAM (Skip step if you do not wish to be part of a team)
- If you are Joining a Team, SELECT THE TEAM you are joining from the Dropdown
- If you are Starting a Team, SELECT START A TEAM, ENTER TEAM NAME & TEAM GOAL AMOUNT
- Select your Role IF YOU ARE A TEAM CAPTAIN, SELECT "TEAM LEADER"
- IF YOU ARE NOT THE TEAM CAPTAIN PLEASE SELECT "PARTICIPANT AND FUNDRAISER"
- Fill out all of the attendee information for each participant.
- Please enter all your billing information in the "REGISTRATION INFORMATION" FIELDS.
- Click the "I'M NOT A ROBOT" RECAPTCHA BOX
- Click SUBMIT.

FOR MORE ASSISTANCE, PLEASE CONTACT NEEKIA DAVIS NDAVIS@HDSA.ORG (212) 242-1968 x233